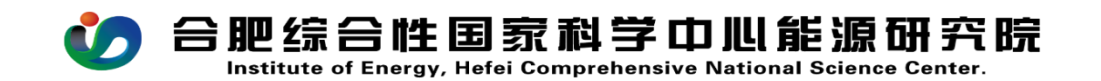

## CW02 经费支出申请流程操作手册

PC(电脑)在浏览器中输入<u>http://39.99.224.165:81/</u> 手机 APP 在应用商店下载 EMobile7,服务器地址: <u>http://39.99.224.165:8999</u>

用自己的用户名、密码登录进入 OA, 在右上角的快捷入口 新建流程--财务管理--CW02 经费支出申请流程, 如图所示:

| <b>山</b> 開/台本                                    |                                                                       |                                 |                                    |                     | CORD CEL                                                          |                                                        |         |                  |
|--------------------------------------------------|-----------------------------------------------------------------------|---------------------------------|------------------------------------|---------------------|-------------------------------------------------------------------|--------------------------------------------------------|---------|------------------|
| 百 <b>加乙多不 百</b><br>聚焦发力清洁煤炭和                     | 性国家科学中心能源研究的<br>19、細約男型、可用生能系、智能电力电用回大用系                              | 完<br>7月                         |                                    |                     | Right #                                                           | ANEXOSE                                                | 内部病示    | <b>使</b><br>费用报酬 |
|                                                  | All June                                                              |                                 |                                    |                     | 文件中心                                                              |                                                        |         |                  |
|                                                  | States and the second                                                 |                                 | And Alexander                      |                     | 1992 1992                                                         | 安文 科研处安文 科发处发                                          | 文 财务处发文 |                  |
|                                                  |                                                                       |                                 |                                    |                     | <ul> <li>         ・ 合把标合性国家科         ・ 关于印发2025年工     </li> </ul> | 学中心专刊 2025年第1期<br>作要点的通知                               |         |                  |
|                                                  |                                                                       |                                 |                                    |                     | . 2194181e 4 46 17 99                                             |                                                        |         |                  |
|                                                  |                                                                       |                                 |                                    |                     |                                                                   |                                                        |         |                  |
| 流程·创建 - CW/02                                    | 经弗支出由请流程 - 创建                                                         |                                 |                                    |                     |                                                                   |                                                        |         |                  |
| 海理事前 海理                                          |                                                                       |                                 |                                    |                     |                                                                   |                                                        | 提交      | 保                |
| 加加主农平                                            | 151 ///E1/JU                                                          |                                 |                                    |                     |                                                                   |                                                        |         |                  |
|                                                  |                                                                       |                                 |                                    |                     |                                                                   |                                                        |         |                  |
|                                                  |                                                                       |                                 |                                    |                     |                                                                   |                                                        |         |                  |
|                                                  |                                                                       | £<br>₽                          | 圣费支出申请<br>xpenditure application f | 单<br><sup>orm</sup> |                                                                   |                                                        |         |                  |
| 基础信息                                             |                                                                       |                                 |                                    |                     |                                                                   |                                                        |         |                  |
| - See well in the very                           |                                                                       |                                 |                                    |                     |                                                                   |                                                        |         |                  |
|                                                  |                                                                       |                                 |                                    |                     |                                                                   |                                                        |         |                  |
| 标题                                               | CW02 经费支出申请流程-杨媛媛-2025                                                | -05-21                          |                                    |                     | 流程编号                                                              |                                                        |         |                  |
| 标题                                               | CW02 经费支出申请流程-杨媛媛-2025<br>杨媛媛                                         | -05-21<br>部门名称                  | 财务处                                |                     | 流程编号<br>申请日期                                                      | 2025-05-21                                             |         |                  |
| 标题申请人员                                           | CW02 经费支出申请流程-杨媛媛-2025<br>杨媛媛                                         | i-05-21<br>部门名称                 | 财务处                                |                     | 流程编号<br>申请日期                                                      | 2025-05-21                                             |         |                  |
| 标题<br>申请人员<br>项目(课题)名称                           | CW02 经费支出申请流程-杨媛媛-2025<br>杨媛媛                                         | 05-21<br>部门名称<br>项目编码           | 财务处                                |                     | 流程编号<br>申请日期<br>项目负责人                                             | 2025-05-21                                             |         |                  |
| 标题<br>申请人员<br>项目(课题)名称                           | CW02 经费支出申请流程-杨媛媛-2025<br>杨媛媛                                         | i-05-21<br>部门名称<br>项目编码         | 财务处                                |                     | 流程编号<br>申请日期<br>项目负责人                                             | 2025-05-21<br>可用预算: 0.00                               |         |                  |
| 标题<br>申请人员<br>项目(课题)名称<br>预算科目                   | CW02 经费支出申请流程-杨媛媛-2025<br>杨媛媛<br>                                     | 05-21<br>部门名称<br>项目编码<br>预算金额   | 财务处                                | *                   | 流程编号<br>申请日期<br>项目负责人<br>预算信息                                     | 2025-05-21<br>可用预算: 0.00<br>已发生费用: 0.00<br>审批中费用: 0.00 |         |                  |
| 标题<br>申请人员<br>项目(课题)名称<br>预算科目<br>品合素主管色表        | CW02 经费支出申请流程-杨缓缓-2025<br>杨媛媛    、                                    | 5-05-21<br>部门名称<br>项目编码<br>预算金额 | 财务处                                | *                   | 流程编号<br>申请日期<br>项目负责人<br>预算信息                                     | 2025-05-21<br>可用预算: 0.00<br>已发主费用: 0.00<br>审批中费用: 0.00 |         |                  |
| 标题<br>申请人员<br>项目(课题)名称<br>预算科目<br>是否需主管负责<br>人审批 | W02 経費支出申講流程-杨媛媛 - 2025       杨媛媛       、*       、*       、*       、* | 05-21<br>部门名称<br>项目编码<br>预算金额   | 财务处                                | *                   | 流程编号<br>申请日期<br>项目负责人<br>预算信息<br>主管项目负责人                          | 2025-05-21<br>可用预算: 0.00<br>已发生费用: 0.00<br>审批中费用: 0.00 |         |                  |
| 标题<br>申请人员<br>项目(课题)名称<br>预算科目<br>是否需主管负责<br>人审批 | CW02 経費支出中講流程 ·杨媛媛 - 2025<br>杨媛媛                                      | -05-21<br>部门名称<br>项目编码<br>预算金额  | 财务处                                | *                   | 流程编号<br>申请日期<br>项目负责人<br>预算信息<br>主管项目负责人                          | 2025-05-21<br>可用预算: 0.00<br>已发生费用: 0.00<br>审批中费用: 0.00 |         |                  |

## 流程中所有带\*号的为必填项,填报说明如下:

**适用类型:**本流程适用于除差旅、会议(主办或承办)、业务 接待、出国等费用以外的其他类费用事前申请。

标题:系统自动生成,可以手动在标题处填入支出经费类型,

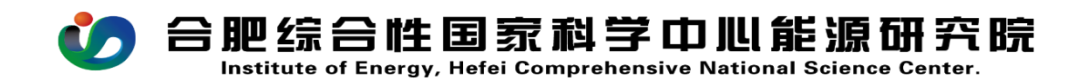

如参加远程会议注册费等;

**项目(课题)名称:**根据费用承担主体选择对应的项目(课题) 号;

预算科目:根据业务类型选择相应的预算科目。

如:

科研项目经费:费用支出/项目费用/业务费

科研中心经费:费用支出/管理费用/科研中心运行经费

管理部门运行经费:费用支出/管理费用/行政管理运行经费 是否主管部门负责人审批:申请人为项目(课题)负责人本 人的,"是否主管部门负责人审核"应选是;

经费支出说明:简要描述经费支出事由;